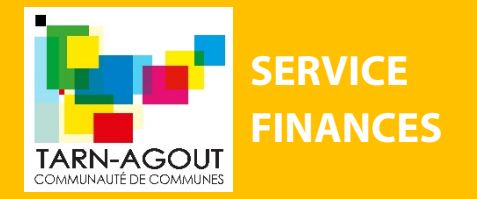

**AIDE CHORUS PRO** 

# **QU'EST-CE QUE CHORUS PRO ?**

CHORUS PRO est un portail (une application) accessible par internet 7j/7 et 24h/24 de dématérialisation des factures fournisseurs à destination de l'état et des collectivités publiques françaises.

Le gouvernement français a mis en œuvre l'ordonnance n°2014-697 qui impose aux fournisseurs d'émettre toutes leurs factures par voie électronique aux destinataires « Les administrations publiques » (mairie – communauté de communes). Cette obligation concerne donc la Communauté de Communes Tarn-Agout qui devra recevoir les factures de ses fournisseurs dématérialisées sur le portail CHORUS PRO.

**<u>Attention !</u>** La phase d'appropriation de l'outil prend fin au 31 décembre 2019. A compter du 1er janvier 2020, plus aucune facture sous format papier, à destination des collectivités ne pourra être émise. L'utilisation de l'application CHORUS PRO sera obligatoire.

Vous êtes un de nos fournisseurs ? Nous vous invitons à vous renseigner sur l'utilisation de ce nouveau portail en consultant la documentation disponible sur <u>https://communaute.chorus-pro.gouv.fr/</u>

<u>Attention :</u> Cette aide a été gracieusement réalisée pour vous aider à vous approprier cette nouvelle plateforme. La Communauté de Communes Tarn-Agout ne s'engage en aucun cas à remplacer l'assistance disponible sur le site <u>https://chorus-pro.gouv.fr</u>

# **LES ETAPES A SUIVRE**

1. COMMENT CREER UN COMPTE UTILISATEUR SUR CHORUS PRO?

<u>UNE AIDE</u> : VOICI LE LIEN POUR VISUALISER UNE VIDEO QUI S'INTITULE : « TUTORIEL CHORUS PRO 2019- CREER MON COMPTE UTILISATEUR »

https://communaute.chorus-pro.gouv.fr/documentation/creer-un-compte-utilisateur-etsauthentifier/#1497541677154-2ae7216e-fe21

#### SAISIR « COMMUNAUTE CHORUS PRO » SUR GOOGLE

- SELECTIONNER LE 1<sup>ER</sup> LIEN (« COMMUNAUTE CHORUS PRO TOUTE L'INFORMATION ET LA DOCUMENTATION »)
- CLIQUER SUR « VOTRE ACCES A CHORUS PRO » EN HAUT A DROITE

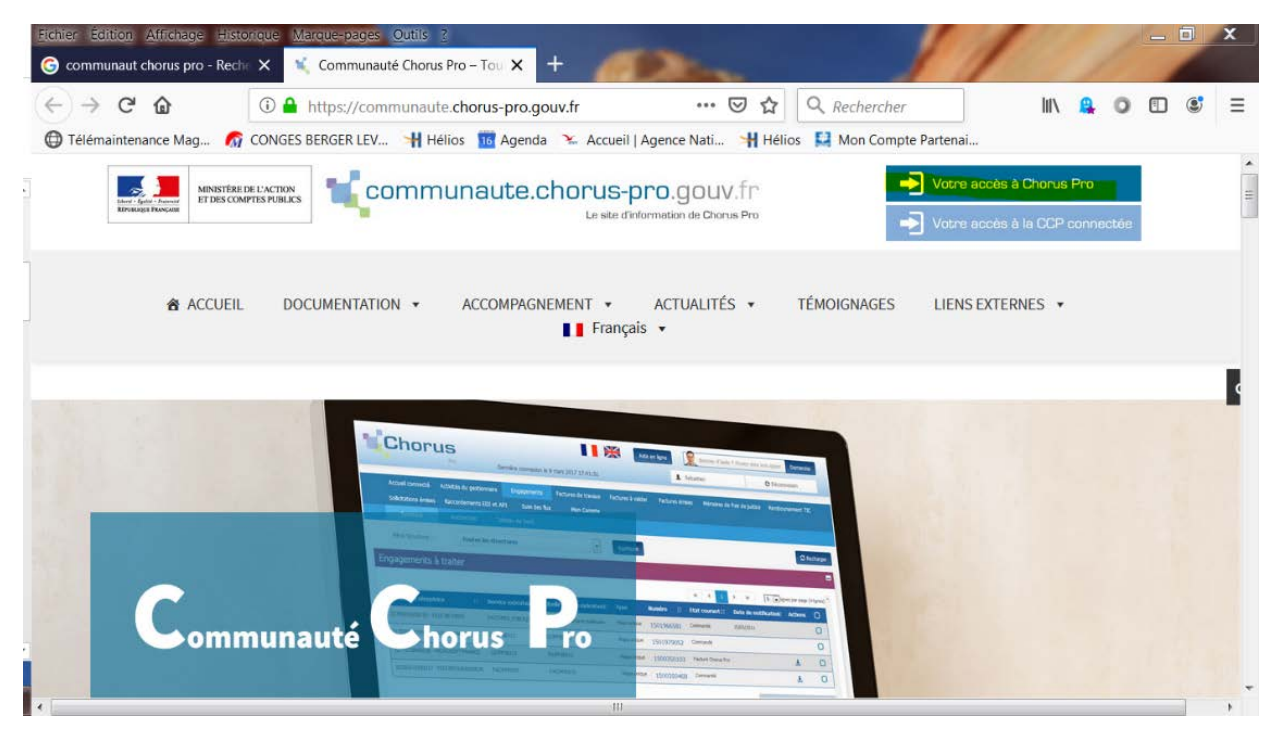

• REMPLIR LES CHAMPS « VOUS ETES NOUVEAU SUR CHORUS PRO »

Communauté de communes Tarn-Agout - Espace Ressources Rond Point de Gabor 81370 SAINT-SULPICE-LA-POINTE Tél. 05 63 41 89 12 www.cc-tarnagout.fr -

## 2. COMMENT DEPOSER UNE FACTURE ?

<u>UNE AIDE</u> : VOICI LE LIEN POUR VISUALISER UNE VIDEO QUI S'INTITULE : « TUTORIEL CHORUS PRO 2019-POUR DEPOSER UNE FACTURE »

https://communaute.chorus-pro.gouv.fr/documentation/deposer-une-facture-unitaire-ou-par-lot-2/

SAISIR « COMMUNAUTE CHORUS PRO » SUR GOOGLE

• SELECTIONNER LE 1<sup>ER</sup> LIEN (« COMMUNAUTE CHORUS PRO TOUTE L'INFORMATION ET LA DOCUMENTATION »)

- CLIQUER SUR « VOTRE ACCES A CHORUS PRO » EN HAUT A DROITE
- REMPLIR LES CHAMPS « VOUS AVEZ DEJA UN COMPTE »
- CLIQUER SUR « SE CONNECTER »
- CLIQUER SUR « FACTURES EMISES »
- CLIQUER SUR PDF NON SIGNE (PAR DEFAUT)
- CADRE DE FACTURATION : SELECTIONNER A1 DEPOT D'UNE FACTURE PAR LE FOURNISSEUR
- CLIQUER SUR « PARCOURIR » : TELECHARGER LA FACTURE A ENVOYER
- CLIQUER SUR « OUVRIR » ET CLIQUER SUR « CONTINUER »

#### • DANS LA PARTIE IDENTIFICATION :

• RENSEIGNER LE NUMERO DE VOTRE FACTURE ET LA DATE

### • DANS LA PARTIE DESTINATAIRE :

- CLIQUER SUR RECHERCHER
- LE DESTINATAIRE EST IL UN SERVICE DE L'ETAT : NON
- CLIQUER SUR RECHERCHER
- SAISIR LE NUMERO DE SIRET DU PRESTATAIRE A FACTURER
- CLIQUER SUR L'ICONE DE VALIDATION

#### DANS LA PARTIE FOURNISSEUR

- REMPLIR LE NOM DU FOURNISSEUR
- IDENTIFIANT : VOTRE NUMERO DE SIRET

#### • DANS LA PARTIE REFERENCES :

• RENSEIGNER FACTURE OU AVOIR TYPE DE TVA : RENSEIGNER LE TYPE DE TVA N° D'ENGAGEMENT : S'IL Y EN A UN, INSCRIRE LE NUMERO DE DEPENSE ENGAGE

#### • DANS LA PARTIE MONTANT TOTAUX :

- RENSEIGNER :
- -LE MONTANT HT
- -LE MONTANT TVA
- -LE MONTANT TTC APRES REMISE
- -LE NET A PAYER

### • DANS LA PARTIE RECAPITULATIF TVA :

IL FAUT RENSEIGNER AVEC DES VIRGULES : -LE TAUX TVA -MONTANT DE BASE HT -MONTANT TVA

- ENREGISTRER
- VALIDER ET CONFIRMER
- EXPORTER LE CERTIFICAT DE DEPOT (POUR PREUVE)